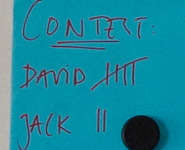

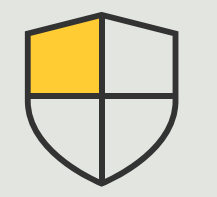

セキュリティ対策と システム管理

лоу-ятк **3.6** 

# Axisデバイスの イベントの管理

AXIS Optimizer for Milestone XProtect®

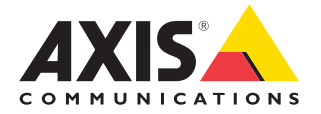

## <sub>手順:</sub> Axisデバイスのイベント の管理

AXIS Optimizerには、Axisデバイスのイベント管理 専用のコントロールパネルが含まれています。シ ステム管理者は、XProtectで直接イベントのステー タスの全概要の取得、管理、およびトラブルシュー ティングを行うことができます。このセントラルハ ブには、システム内のAxisデバイスに関連するす べての利用可能なイベントと登録されたイベント が表示されます。そのため、ユーザーは接続され ているすべてのデバイスのイベント検索、デバイ スからのイベントの追加または削除、複数のデバ イスのイベントの一括設定、イベントのステータ スの表示を、素早く行うことができます。

#### 要件

- Milestone XProtect 2022 R2以降のいず れかを選択してインストールします。
  - Milestone XProtect Express+
  - Milestone XProtect Professional+
  - Milestone XProtect Expert
  - Milestone XProtect Corporate
  - Milestone XProtect Essential+
- Management Clientに最新バージョンの AXIS Optimizerをインストールします。

#### イベントに関する情報を探す

AXIS Optimizerイベントコントロールパネルには、イベントが最後にトリガーされた日時や現在の状態 (アクティブ/非アクティブ) など、Axisデバイスに関連付けられたイベントに関するすべての詳細が表示されます。

|                                             | а                                                                                                    |                             |                                                                           |             |
|---------------------------------------------|----------------------------------------------------------------------------------------------------|-----------------------------|---------------------------------------------------------------------------|-------------|
| View Action Maintenance Tools Help          |                                                                                                    |                             |                                                                           |             |
| 2 0 * M                                     | where we are a set of the set of the set of |                             |                                                                           |             |
| LaPSCO 1330ER5 - (23.3v)                    | A Compress                                                                                                    |                             |                                                                           |             |
| Ca Basics                                   | Q, Search                                                                                                    |                             |                                                                           |             |
| License Information                         |                                                                                                    |                             |                                                                           |             |
| Site Information                            | 1.1.1.1.1.1.1.1.1.1.1.1.1.1.1.1.1.1.1.1.                                                                                                    |                             |                                                                           |             |
| Remote Connect Services                     | Active (3)                                                                                                    |                             |                                                                           |             |
| Axis One-click Camera Connection            | A lost time come                                                                                                    |                             |                                                                           | # 40 mm     |
| Servers                                     | The Market Housey / Ferring                                                                                                    |                             |                                                                           | Disevent 1  |
| Fallorer Servers                            | Name 4                                                                                                    | Event display name          | State                                                                     |             |
| 1 Mobile Servers                            |                                                                                                    |                             |                                                                           |             |
| Devices                                     | Employee entrance video Intercom - Microphone 1                                                                                                    | Audio Rising                | <ul> <li>(Disabled)</li> </ul>                                            | Kemove      |
| P Mcrophones                                | Factory building entrance door station - Microphone 1                                                                                                    | Audio Rising                | - (Disabled)                                                              | Remove      |
| 🔮 Speakers                                  | Main Gate door station - Microphone 1                                                                                                    | Audio Rising                | • Today                                                                   | Remove      |
| T Metadata                                  | Mark and a start of the start of the                                                                                                    | A 100 A 100 A               |                                                                           | A           |
| O Dated                                     | North east loading area - sucroprione -                                                                                                    | Autoio haing                | < roowy                                                                   | New Cole    |
| Client                                      | Stone grinder camera - Microphone 1                                                                                                    | Audio Rising                | Just now                                                                  | Remove      |
| Strat hall                                  | Add doing                                                                                                    |                             |                                                                           |             |
| View Groups                                 |                                                                                                    |                             |                                                                           |             |
| Management Client Pholies                   |                                                                                                    |                             |                                                                           |             |
| Diabin Matrix                               | Input Activated / Deactivated                                                                                                    |                             |                                                                           | (6 devices) |
| Pules and Events                            |                                                                                                    |                             |                                                                           |             |
| Time Profiles                               | trisatis:CameraApplicationPlatform/VMD/Camera1ProfileA                                                                                                    | NY 0 (Rising) / 1 (Falling) |                                                                           | (4 devices) |
| S Notification Profiles                     |                                                                                                    |                             |                                                                           |             |
| User-defined Events                         | Name 🗸                                                                                                    | Event display name          | 5000                                                                      |             |
| Analytics Events                            | Employee entrance video Intercom - Camera 1                                                                                                    | CameraApplicationPla        | efform/VMD/Camera1ProfileANY (VMD & Any Profile) Rising > (Disabled)      | Remove      |
| a Webhooks                                  | South and Indian area ( Camera 1                                                                                                    | CameralanticationBa         | athrew ANED/Camera (Invited INY ANED & Low Devilat Raises 9 2 minutes ann | Serrous     |
| Axia actiona                                |                                                                                                    |                             |                                                                           |             |
| <ul> <li>Add events</li> </ul>              | South parking area - Camera 1                                                                                                    | CameraApprication/la        | etomymulucanerativitileavit (vitu k avy vitile) Keng - (Utilice)          | Nerroxe     |
| Roles                                       | Store grinder camera - Camera 1                                                                                                    | CameraApplicationPla        | atform/VMD/Camera1ProfileANY (VMD 4: Any Profile) Rising + Just now       | Remove      |
| & Basic Users                               |                                                                                                    |                             |                                                                           |             |
| <ul> <li>AVIS Optimizer Security</li> </ul> | AND DATES                                                                                                    |                             |                                                                           |             |
| Current Taska                               |                                                                                                    |                             |                                                                           |             |
| System Monitor                              |                                                                                                    |                             |                                                                           |             |
| System Monitor Thresholds                   | 1                                                                                                    |                             |                                                                           |             |
| Configuration Reports                       | Not active (126)                                                                                                    |                             |                                                                           |             |
| Server Logs                                 |                                                                                                    |                             |                                                                           |             |
| Metadata Use                                | ✓ Analytics Start / End                                                                                                    |                             |                                                                           |             |
| Netadata Search                             | the second second second second second second second second second second second second second second second se                                                                                                    |                             |                                                                           |             |
| Incidents                                   | <ul> <li>Intrusion Start / End</li> </ul>                                                                                                    |                             |                                                                           |             |
| 3 Incident properties                       |                                                                                                    |                             |                                                                           |             |
| Tanaact                                     | <ul> <li>LoteringDetection Start / Stop</li> </ul>                                                                                                    |                             |                                                                           |             |
| [7] Transaction environ                     |                                                                                                    |                             |                                                                           |             |

#### Management Clientでの保存期間の設定

デフォルトでは、XProtectの保存期間は無効 (0に設定) になっています。つまり、システム管理者がManagement Clientで保存期間の設定を変更しない限り、「最後にトリガーされたイベント」の列は常に空白になります。

- 1. Tools > Options > Alarm and Events > Event retention に移動します。
- 2. デバイスイベントグループ全体、またはグループ内の特定のイベントの保 存期間を設定します。

#### イベントのステータスの確認とトラブルシューティング

1. Site Navigationで、Rules and Events > Axis Eventsに移動します。

ウィンドウが開き、登録されているすべてのイベントとデバイス情報のリスト が表示されます。ここでは次の情報を確認できます。

- ・ システム内アクティブ/非アクティブになっているイベント
- イベントが登録されているデバイス
- ・ イベントの表示名、状態、最後にトリガーされた日時
- 2. ステータス欄のインジケーターは、次の状態を表します。
  - a. 緑色 = イベントは現在アクティブになっています (i.e. 上昇または下降)
  - b. 黄色 = 上昇イベントと下降イベントがありますが、デバイスはそのうちの 1つにのみ追加されます。ユーザーはツールヒントで問題を確認できます。
  - c. 無色 = イベントは現在トリガーされていません。最後にトリガーされた日時は、テキストで確認できます。
  - d. "- "= イベントが無効になっているか、デバイスがオフラインになって います。

#### 複数のデバイスのイベントを追加/削除する

- 1. Site Navigationで、Rules and Events > Axis Eventsに移動します。
- 2. Configurationに移動してイベントを選択します。
- 3. Add devicesをクリックします。「デバイスの追加」ウィンドウに、イベントの追加 が可能なデバイスのリストが表示されます。
- 4. 1台以上のデバイスを選択し、Add devicesをクリックします。

デバイスからイベントを削除するには、ドロップダウンメニューでRemoveボタン をクリックします。

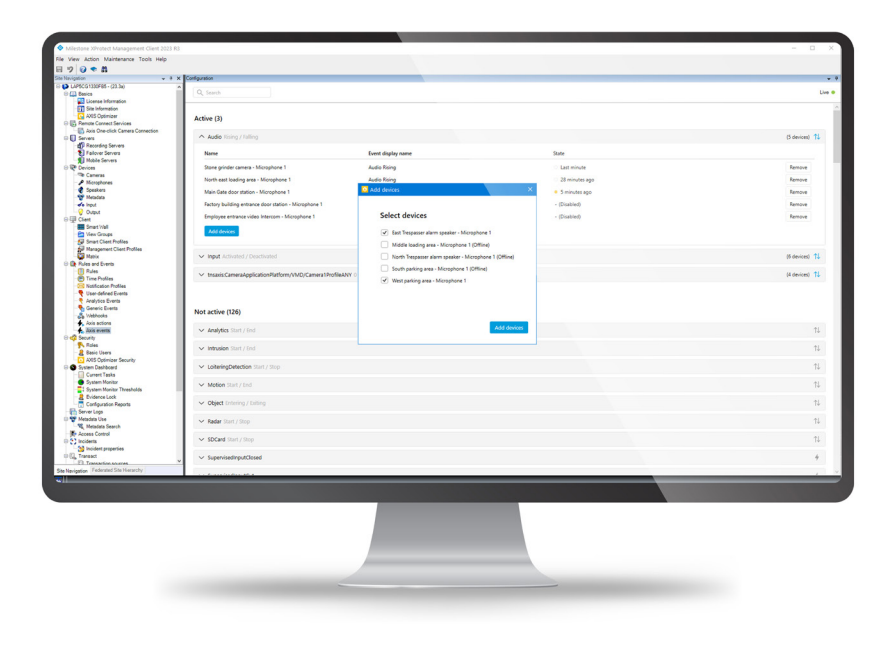

使用開始のサポート資料

AXIS Optimizerハウツービデオを視聴する

オンラインユーザーマニュアルを見る

その他のハウツーガイドをダウンロードする

AXIS Optimizer使用開始ガイドを読む

特定の作業に対するステップバイステップのワークフローは、変更される場合があります。最新の説明については、<u>オンラインユーザーマニュアル</u>を参照してください。

## XProtectでAxisデバイスの イベントを効率的に管理する

XProtectでAxisデバイスのイベントを設定する作業は複雑で、人的ミスが発生しやすくなります。例えば、AXIS Optimizerを使用しない場合、ユーザーは関連するイベントを確認するために各デバイスに移動して手順を繰り返す必要があります。Axisデバイスで可能なイベントの総数が大幅に増加していることを考えると、イベントの概要を把握して管理することは困難です。

#### AXIS Optimizerがこの問題をどう解決するか

AXIS Optimizerイベントコントロールパネルを使用すると、管理者はシ ステム内のすべてのAxisデバイスのイベントを簡単に管理することが できます。このコントロールパネルは利用可能なすべてのイベントの 概要を提供し、管理者はXProtectで直接Axisデバイスイベントのステー タスの取得、管理、トラブルシューティングを行えるようになります。ま た、すべてのイベントの検索、モニタリング、詳細の表示に加え、数回 クリックするだけで複数のデバイスのイベントの追加/削除が可能で す。これにより、新規および既存のデバイスのイベント管理の効率性 と、Axisデバイスイベントに関する状況認識力が向上します。

AXIS Optimizer for Milestone XProtectについて

AXIS Optimizerは、Milestone XProtectにおけるAxisデバイス のパフォーマンスを最適化する統合のスイートです。すべて のユーザーがAxisとMilestoneのシステムを最大限に活用し ながら、時間と労力を大幅に削減することができます。新し いAxis製品に対応できるよう継続的に更新されます。更新 版は、axis.comからワンタイムインストーラーとして無料でご 利用いただけます。

### Axis Communicationsについて

Axisは、セキュリティとビジネスパフォーマンスを向上させるソリューションを生み出すことで、よりスマートでより安全な世界の実現を目指しています。ネットワークテクノロジー企業として、また業界をけん引するリーダーとして、Axisは映像監視、アクセスコントロール、インターコム、音声システムなどに関連するソリューションを提供しています。これらのソリューションは、インテリジェントアプリケーションによって強化され、質の高いトレーニングによってサポートされています。

Axisは50ヶ国以上に4,000人を超える熱意にあふれた従業員を擁し、 世界中のテクノロジーパートナーやシステムインテグレーションパー トナーと連携することで、カスタマーソリューションをお届けしていま す。Axisは1984年に創業し、本社はスウェーデン・ルンドにあります。

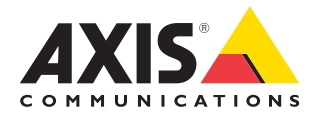

©2024 Axis Communications AB. AXIS COMMUNICATIONS、AXIS、ARTPEC、VAPIXは、スウェーデンおよびその他の国で登録されたAxis ABの登録商標です。その他のすべての商標は、それぞれの所有者に帰属します。